## Service

This page shows the device firmware version. Provide this information together with firmware version & log files to the service center when your product cannot work properly.

| Firmware | version: |
|----------|----------|
|          |          |

| Item             | Description                                                                                                    |  |
|------------------|----------------------------------------------------------------------------------------------------|--|
| MCU version      | MCU version is for service use only.                                                                                                    |  |
| Bluetooth module | Show the embedded Bluetooth module firmware version.                                                                                                    |  |
| Firmware         | When updating Firmware, click "Update" to select the firmware file from<br>your PC. Click "Open" to confirm and "Apply" to start firmware updating<br>process.<br>System will reboot automatically when the firmware update is completed.<br>It might take a few minutes. Until the menu ball and toolbar appear<br>again, it's ready for use.                                                                    |  |
| Service data     | Log file is used for problem analysis while the product cannot work<br>properly. Export the log file to your PC and send to the service center for<br>further investigation. Totally 3 files would be downloaded. Including<br>device configuration data, service data, and debug log.                                                                                                    |  |
| Restart Device   | Allow the administrator to restart the device at remote site via network<br>connection. Make sure the device is not in use or busy before restart.<br>After click on Restart icon, one warning dialog would pop up to ask if you<br>want to continue. Click Confirm to restart.<br>Restart<br>Restart<br>Restart device<br>All operations will be stopped.<br>Please confirm to restart device.<br>Confirm Cancel |  |

NOTICE

Do not shutdown / power off the system during firmware updating. It may cause un-reversible damage on the device.